| 1. Visit <u>http://web1.osaa.net</u> and download either the 32-bit or 64-bit client as appropriate, and run it once downloaded 32 bit VPN Client Download 64 bit VPN Client Download                                                                                                    |                                                                                                    |  |  |  |  |  |
|----------------------------------------------------------------------------------------------------|----------------------------------------------------------------------------------------------------|--|--|--|--|--|
| 2. Navigate through the installation screens                                                                                                    |                                                                                                    |  |  |  |  |  |
| Global VPN Client – 🗆 🗙                                                                                                    | Global VPN Client     -     ×       SonicWALL     Global VPN Client                                                                                                    |  |  |  |  |  |
| The installer will guide you through the steps required to install Global VPN Client on your computer.                                                                                                    | Please take a moment to read the license agreement now. If you accept the terms below, click "I<br>Arree" then "New!" Otherwise click "Tancel"                                                                                                    |  |  |  |  |  |
| WARINING: This computer program is protected by copyright law and international treaties.<br>Unauthorized duplication or distribution of this program, or any portion of it, may result in severe civil<br>or criminal penalties, and will be prosecuted to the maximum extent possible under the law. | Agee, then Next. Unerwee click Lance.<br>Software License Agreement<br>PLEASE READ THIS SOFTWARE LICENSE AGREEMENT<br>("AGREEMENT") CAREFULLY BEFORE DOWNLOADING THE<br>SOFTWARE. BY CLICKING ON THE "I Agree" BUTTON BELOW,<br>YOU INDICATE YOUR ACCEPTANCE OF THE TERMS OF THIS LEGAL<br>AND BINDING AGREEMENT AND ARE CONSENTING TO BE BOUND BY<br>AND ARE BECOMING A PARTY TO THIS AGREEMENT. IF YOU DO<br>NOT AGREE TO ALL OF THE TERMS OF THIS AGREEMENT, CLICK<br>THE. "I DO NOT Agree" BUTTON AND THE INSTALLATION<br>O I Do Not Agree |  |  |  |  |  |
| Cancel < Back Next>                                                                                                    | Cancel < <u>B</u> ack <u>N</u> ext>                                                                                                    |  |  |  |  |  |
| Global VPN Client – 🗆 🗙                                                                                                    | Global VPN Client – 🗆 🗙                                                                                                    |  |  |  |  |  |
| SonicWALL   Global VPN Client                                                                                                    | SonicWALL Global VPN Client                                                                                                    |  |  |  |  |  |
| The installer will install Global VPN Client to the following folder.<br>To install in this folder, click "Next". To install to a different folder, enter it below or click "Browse".                                                                                                    | The installer is ready to install Global VPN Client on your computer.<br>Click "Next" to start the installation.                                                                                                    |  |  |  |  |  |
| Eolder:<br>C:\Program Files\Dell Sonic\//ALL\Global VPN Client\<br>Disk Cost                                                                                                    |                                                                                                    |  |  |  |  |  |
| Install Global VPN Client for yourself, or for anyone who uses this computer: <ul> <li>Everyone</li> <li>Just me</li> </ul>                                                                                                    |                                                                                                    |  |  |  |  |  |
| Cancel < Back Next >                                                                                                    | Cancel < Back Next>                                                                                                    |  |  |  |  |  |
| · Global VPN Client – □ ×                                                                                                    |                                                                                                    |  |  |  |  |  |
| SonicWALL   Global VPN Client                                                                                                    |                                                                                                    |  |  |  |  |  |
| Global VPN Client has been successfully installed.<br>Click "Close" to exit.                                                                                                    |                                                                                                    |  |  |  |  |  |
| ☐ Start Global VPN Client every time I log in<br>✔ Start Global VPN Client when the installer finishes                                                                                                    |                                                                                                    |  |  |  |  |  |
| Cancel < <u>B</u> ack <b>Elose</b>                                                                                                    |                                                                                                    |  |  |  |  |  |
| <ol> <li>Start the Global VPN Client if you<br/>did not do so in the last step of the<br/>setup</li> </ol>                                                                                                    |                                                                                                    |  |  |  |  |  |

| 4. If you see a Windows firewall<br>prompt, you must allow access for<br>the firewall application. Make<br>sure it can communicate on all<br>network types. | Windows Security Alert       ×         Windows Firewall has blocked some features of this app         Windows Firewall has blocked some features of Dell SonicWALL Global VPN Client on all public and private networks.         Windows Firewall has blocked some features of Dell SonicWALL Global VPN Client on all public and private networks.         Mame:       Dell SonicWALL Global VPN Client on all public and private networks.         Mame:       Dell SonicWALL Global VPN Client         Publisher:       Dell SonicWALL, Inc.         Path:       C:\program files\dell sonicwall\global vpn client\swgvc.exe         Allow Dell SonicWALL Global VPN Client to communicate on these networks:         Private networks, such as my home or work network         Public networks, such as those in airports and coffee shops (not recommended because these networks often have little or no security)         What are the risks of allowing an app through a firewall? |
|----------------------------------------------------------------------------------------------------|----------------------------------------------------------------------------------------------------|
| 5. In the sonicwall client, click the<br>blue + sign to create a new<br>connection. Click Next.                                                             | Allow access Cancel                                                                                                    |
|                                                                                                    | To continue, click Next.                                                                                                    |

| 6. In the "IP Address or Domain                                       | New Connection Wizard ×                                                                                                    |  |  |  |  |
|-----------------------------------------------------------------------|----------------------------------------------------------------------------------------------------|--|--|--|--|
| click Next                                                            | New Connection<br>To set up a new connection, specify the gateway's domain name or IP address.                                   |  |  |  |  |
|                                                                       | Specify the domain name or IP address of the security gateway.                                                                   |  |  |  |  |
|                                                                       | IP Address or Domain Name: vpn.osaa.net                                                                                          |  |  |  |  |
|                                                                       | You may also specify a name for this connection.                                                                                 |  |  |  |  |
|                                                                       | Connection Name: vpn.osaa.net                                                                                                    |  |  |  |  |
|                                                                       |                                                                                                    |  |  |  |  |
|                                                                       | To continue, click Next.                                                                                                    |  |  |  |  |
|                                                                       | < <u>B</u> ack <u>N</u> ext > Cancel                                                                                             |  |  |  |  |
| 7. Click the "Create a desktop                                        | New Connection Wizard                                                                                                    |  |  |  |  |
| click Finish.                                                         | SonicWALL Completing the New Connection<br>Wizard                                                                                |  |  |  |  |
|                                                                       | Your new connection is ready to be added to your<br>configuration. You can set the following options for this new<br>connection: |  |  |  |  |
|                                                                       | ✓ Create a desktop shortcut for this connection                                                                                  |  |  |  |  |
|                                                                       | Enable this connection when the program is launched                                                                              |  |  |  |  |
|                                                                       | To complete this wizard, click Finish.                                                                                           |  |  |  |  |
|                                                                       |                                                                                                    |  |  |  |  |
|                                                                       |                                                                                                    |  |  |  |  |
|                                                                       |                                                                                                    |  |  |  |  |
|                                                                       |                                                                                                    |  |  |  |  |
|                                                                       | < <u>B</u> ack Finish Cancel                                                                                                    |  |  |  |  |
| 8. Start the Soncwall Global VPN                                      | Dell SonicWALL Global VPN Client -                                                                                               |  |  |  |  |
| client. Select the "vpn.osaa.net"<br>connection and choose Properties | File     View     Help       ▶     Enable     Q     Status     +     X     ✓ Properties     Image: Show Log                      |  |  |  |  |
|                                                                       | Name         Peer         Status                                                                                                 |  |  |  |  |
|                                                                       | vpn.osaa.net Disabled                                                                                                    |  |  |  |  |
|                                                                       |                                                                                                    |  |  |  |  |
|                                                                       | For Help, press F1                                                                                                    |  |  |  |  |

| 9. Select the "Peers" tab        | General User Authentication Peers Status                                                                                                    |  |  |  |  |
|----------------------------------|----------------------------------------------------------------------------------------------------|--|--|--|--|
|                                  | Specify general settings for this connection.                                                                                                    |  |  |  |  |
|                                  |                                                                                                    |  |  |  |  |
|                                  | Name: gateway.sonicwall.com                                                                                                    |  |  |  |  |
|                                  | Description:                                                                                                    |  |  |  |  |
|                                  |                                                                                                    |  |  |  |  |
|                                  | Peer Defined Network Settings                                                                                                    |  |  |  |  |
|                                  | Other traffic allowed: Enabled                                                                                                    |  |  |  |  |
|                                  | Default traffic tunneled to peer: Disabled                                                                                                    |  |  |  |  |
|                                  | Use virtual IP address: Enabled                                                                                                    |  |  |  |  |
|                                  | Enable this connection when the program is launched                                                                                                    |  |  |  |  |
|                                  | Immediately establish security when connection is enabled Automatically reconnect when an error occurs                                                                                                    |  |  |  |  |
|                                  | Automatically reconnect when waking from sleep or hibernation                                                                                                    |  |  |  |  |
|                                  | Execute domain logon script when connection is established                                                                                                    |  |  |  |  |
|                                  | Run the following command when connection is established:                                                                                                    |  |  |  |  |
|                                  |                                                                                                    |  |  |  |  |
|                                  | OK Cancel Apply Help                                                                                                    |  |  |  |  |
| 10. In the Interface selection   | Peer Information                                                                                                    |  |  |  |  |
| dropdown, choose LAN Only. Click | This page allows you to specify an ordered list of peers to which this connection can establish security.                                                                                                    |  |  |  |  |
|                                  |                                                                                                    |  |  |  |  |
|                                  | IP Address or DNS Name: gateway.sonicwall.com                                                                                                    |  |  |  |  |
|                                  | Use the default gateway as the peer IP address                                                                                                    |  |  |  |  |
|                                  | I Use the default gateway as the peer IP address                                                                                                    |  |  |  |  |
|                                  | Packet Sending                                                                                                    |  |  |  |  |
|                                  | Packet Sending<br>Response Timeout: 3 Seconds                                                                                                    |  |  |  |  |
|                                  | Ose the default gateway as the peer IP address       Packet Sending       Response Timeout:     3 Seconds       Maximum Attempts:     3 Attempts                                                                                                    |  |  |  |  |
|                                  | Ose the default gateway as the peer IP address         Packet Sending         Response Timeout:       3 Seconds         Maximum Attempts:       3 Attempts         Dead Peer Detection:       Automatic                                                                                                    |  |  |  |  |
|                                  | Ose the default gateway as the peer IP address         Packet Sending         Response Timeout:       3 Seconds         Maximum Attempts:       3 Attempts         Dead Peer Detection:       Automatic         DPD Settings                                                                                                    |  |  |  |  |
|                                  | Ose the default gateway as the peer IP address         Packet Sending         Response Timeout:       3 Seconds         Maximum Attempts:       3 Attempts         Dead Peer Detection:       Automatic         DPD Settings                                                                                                    |  |  |  |  |
|                                  | Ose the default gateway as the peer IP address         Packet Sending         Response Timeout:       3 Seconds         Maximum Attempts:       3 Attempts         Dead Peer Detection:       Automatic         DPD Settings                                                                                                    |  |  |  |  |
|                                  | Ose the default gateway as the peer IP address         Packet Sending         Response Timeout:       3 Seconds         Maximum Attempts:       3 Attempts         Dead Peer Detection:       Automatic         DPD Settings                                                                                                    |  |  |  |  |
|                                  | Ose the default gateway as the peer IP address         Packet Sending         Response Timeout:       3 Seconds         Maximum Attempts:       3 Attempts         Dead Peer Detection:       Automatic         DPD Settings         Networking         NAT Traversal:       Automatic         Interface Selection:       LAN Only                                             |  |  |  |  |
|                                  | Ose the default gateway as the peer IP address         Packet Sending         Response Timeout:       3 Seconds         Maximum Attempts:       3 Attempts         Dead Peer Detection:       Automatic         DPD Settings         Networking         NAT Traversal:       Automatic         Interface Selection:       LAN Only         LAN Settings       Dial-Up Settings |  |  |  |  |
|                                  | Packet Sending   Response Timeout:   3 Seconds   Maximum Attempts:   3 Attempts   Dead Peer Detection:   Automatic   DPD Settings     Networking   NAT Traversal:   Automatic   Interface Selection:   LAN Only     Dial-Up Settings                                                                                                    |  |  |  |  |

| 11. Locate the new shortcut on the<br>desktop and double click it, or in<br>the Sonicwall Global VPN client<br>window, select the vpn.osaa.net<br>row and click Enable.                                                | File View Help   Enable Status + × ✓ Properties   Name Peer Status   vpn.osaa.net Disabled                                                                                                    |
|----------------------------------------------------------------------------------------------------|----------------------------------------------------------------------------------------------------|
| <ul> <li>12. The first time you attempt to connect the preshared must be entered. Click the "Don't hide the pre-shared key" and type in the key and click OK</li> <li>Pre-Shared Key is provided separately</li> </ul> | Vpn.osaa.net       ×         Image: pressing the pre-shared key for this connection appears to be incorrect.       ×         Enter the pre-shared key for this connection as specified by your network administrator.       Pre-Shared Key:         Image: Pre-Shared Key:       Image: Pre-Shared Key         Image: OK       Cancel                                                                                                    |
| 13. Now enter the VPN username and password. Note this will have to be entered every time the user wishes to connect.                                                                                                  | Vpn.osaa.net   Image: Sector Username / Password   This peer requires that you log in with a username and password.   Please enter your username and password assigned to you by your network administrator.   Image: Username   Image: Username   Image: Password   Image: Image: Ima |
| 14. This popup indicates a successful<br>connection. The status in the "Dell<br>SonicWALL Global VPN Client"<br>window will change to 'Connected'                                                                      | <ul> <li>Open Connection Established  ★ ★<br/>Connection Name: vpn.osaa.net<br/>Connected To: vpn.osaa.net (205.232.55.250)</li> <li>         Docume         Dell Soni         Δ         Δ         Δ</li></ul>                                                                                                    |

|                                       | Dell SonicWALL Global VPN Client 🚽 🗖 🗙                                                                                                    |              |           |  |
|---------------------------------------|----------------------------------------------------------------------------------------------------|--------------|-----------|--|
|                                       | File View Help                                                                                                    |              |           |  |
|                                       | 🔳 Disable 🔍 Status 🛛 🕂 🗙 🗸 Properties 🛛 🚼 Show Log                                                                                                    |              |           |  |
|                                       | Name                                                                                                    | Peer         | Status    |  |
|                                       | Vpn.osaa.net                                                                                                    | vpn.osaa.net | Connected |  |
|                                       |                                                                                                    |              |           |  |
|                                       |                                                                                                    |              |           |  |
|                                       |                                                                                                    |              |           |  |
|                                       | For Help, press F1                                                                                                    |              |           |  |
| 15. You may also see this dialog      | Global VPN Client Hide Notification                                                                                                    |              |           |  |
| when you close the connection window. | Although you have closed the connection window, the program will<br>continue to run in the taskbar (near the clock) so that you will have your<br>secure connections available. |              |           |  |
|                                       | < 5 (*) 1:50 PM                                                                                                    |              |           |  |
|                                       | Don't show me this message again                                                                                                    |              |           |  |
|                                       | ОК                                                                                                    |              |           |  |